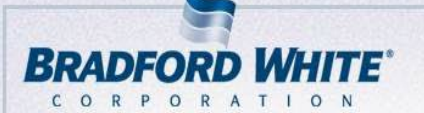

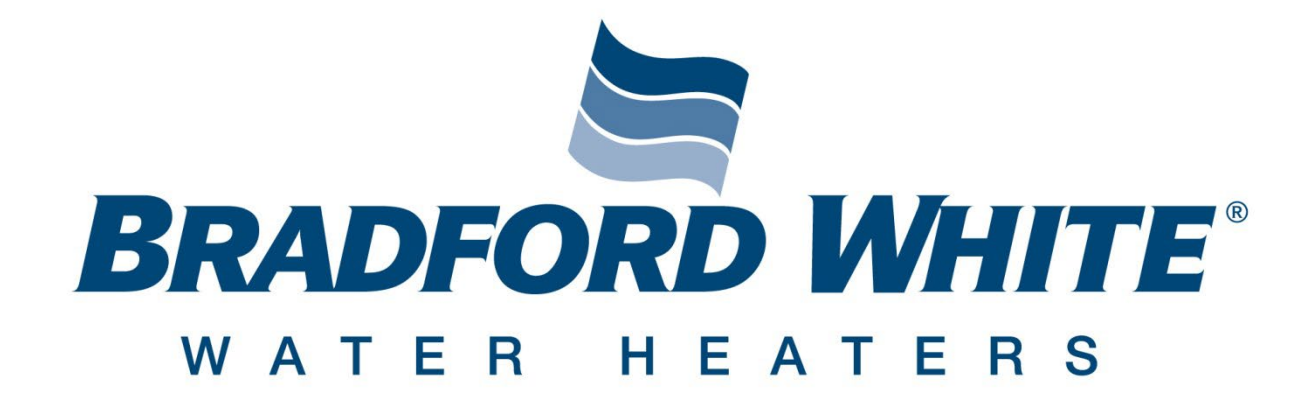

# Wholesale Part Warranty-Online Tutorial

IAADS

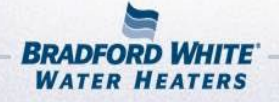

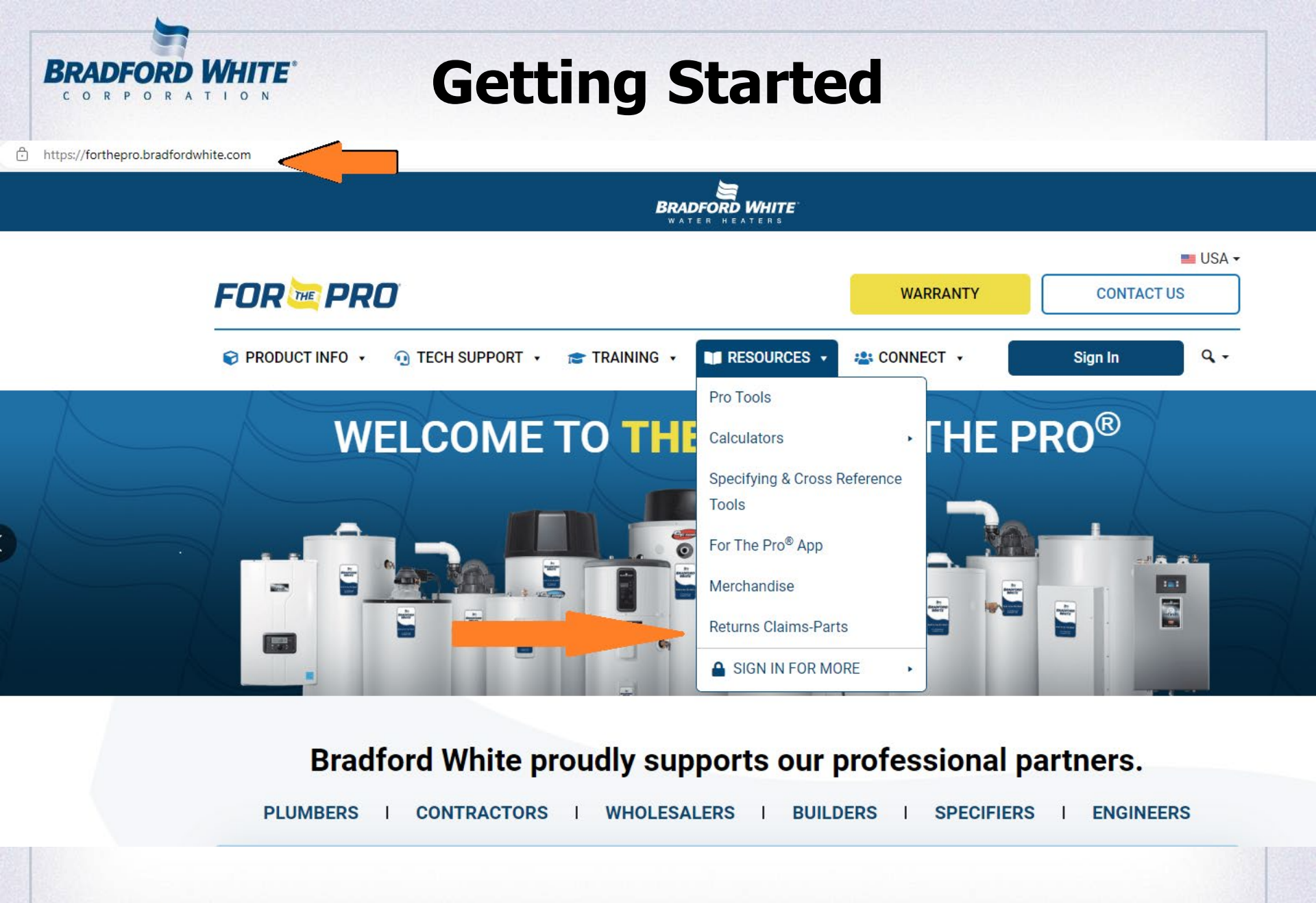

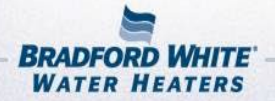

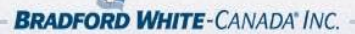

LAARS

S

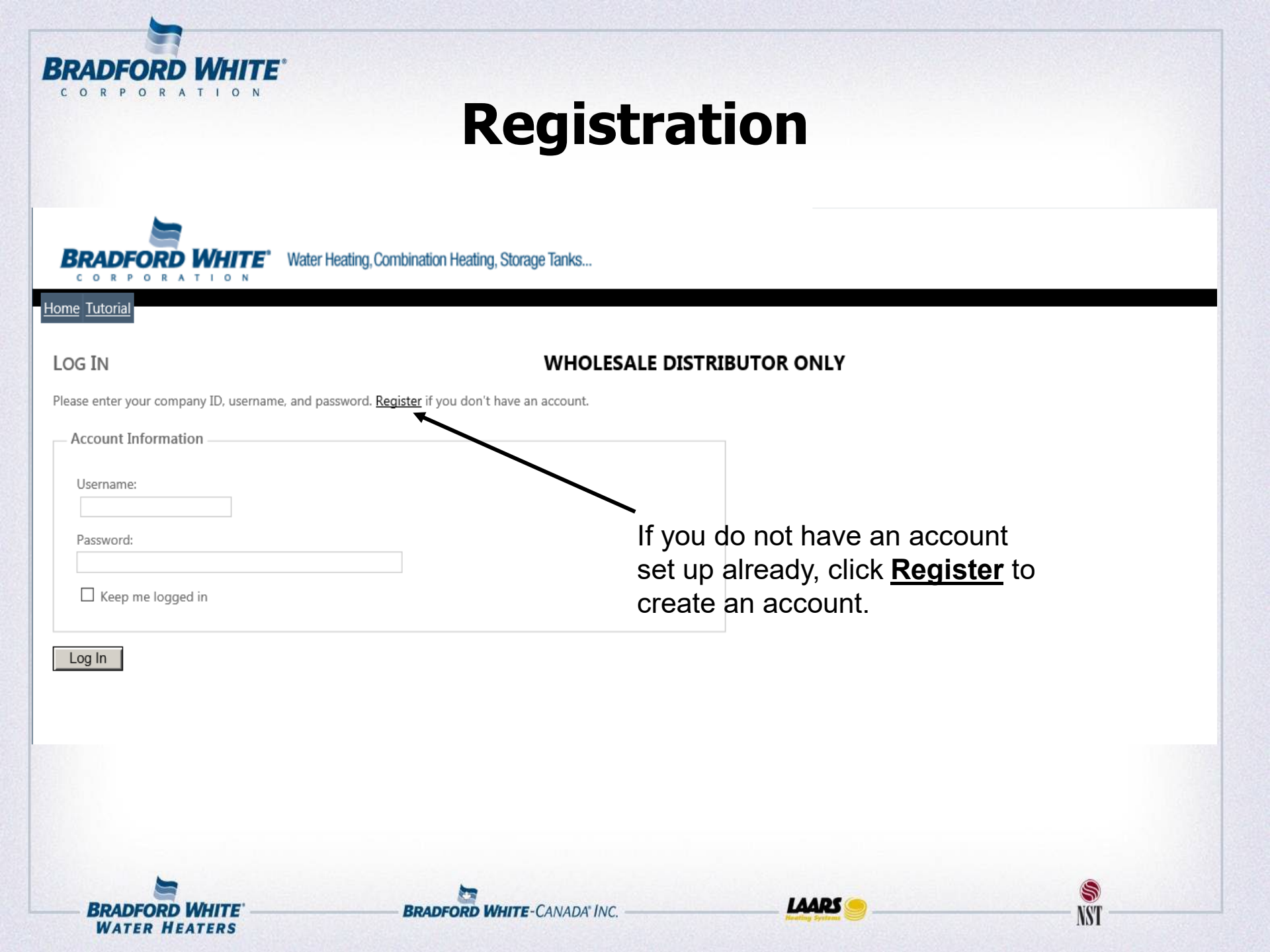

## Registration

**BRADFORD WHITE** CORPORATION

WATER HEATERS

|                                                                                                    | ating, Storage Tanks        |                                                                                                    | Welcome ! [ <u>Login</u> ]                                                     |
|----------------------------------------------------------------------------------------------------|-----------------------------|----------------------------------------------------------------------------------------------------|--------------------------------------------------------------------------------|
| Company Number: Company Name:  First Name:  User Name:  E-mail:  Secondary E-mail  Confirm Password:  Confirm Password:  Confirm Password:  Confirm Password:  Confirm Password:  Confirm Password:  Confirm Password: Confirm Password: Confirm Passw | Phone:                      | <ol> <li>Fill in your account in<br/>Your BWC Customer Na<br/>required to proceed.</li> <li>This number is reference<br/>credit memos and invoid<br/>BWC.</li> <li>Once all fields are con<br/>accurate, click Create L</li> <li>Once you have su<br/>account request, p</li> </ol> | Iformation.<br>Imber is<br>ed on all<br>ces from<br>Omplete and<br>Iser button |
|                                                                                                    | Cre                         | confirmation emained<br>noreply@bradforcond<br>login and proceed<br>to submit your req                                                                                                    | l from<br><u>white.com</u> to<br>. You only need<br>uest one time.             |
| BRADFORD WHITE                                                                                                    | BRADFORD WHITE-CANADA' INC. |                                                                                                    | <b>S</b>                                                                       |

### Login

Welcome ! [ Login ]

5

NS'

BRADFORD WHITE' Water Heating, Combination Heating, Storage Tanks...

#### LOG IN

сокр Home Tutorial

**BRADFORD WHITE** 

CORPORATIO

#### WHOLESALE DISTRIBUTOR ONLY

Please enter your company ID, username, and password. <u>Register</u> if you don't have an account.

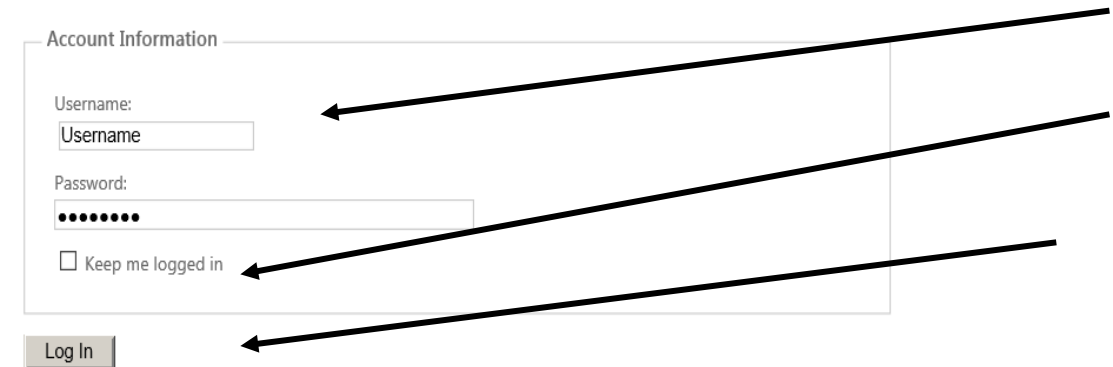

- 1) Fill in your username and password.
- 2) The "keep me logged in" box can be useful for future access to the warranty site.
- 3) Click the Log In button on the bottom left

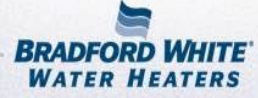

LAARS

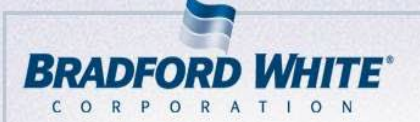

| Enter Serial Number: | KA17648971 | Find | <u>View Past Claims</u> |
|----------------------|------------|------|-------------------------|

1) Enter your VALID serial number and click find

LAARS

5

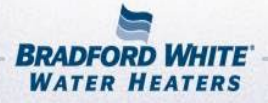

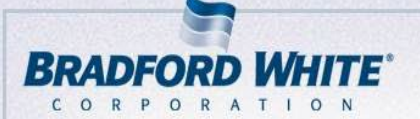

Enter Serial Number: KA17584683

Find

1) A VALID serial number will yield tank information explaining the warranty coverage, model number and expiration date.

2) If the expiration date is before your warranty claim, a proof of installation MUST be submitted with the claim, or it may be denied. The following slides will cover any file uploads needed.

#### View Past Claims

IAAD

Model: M1TW40S6FBN Type: RES GAS Manufactured: Jan 08, 2013 Warranty Length: Tank 6 years-Parts 6 years Expiration Date: Apr 30, 2019

NYI

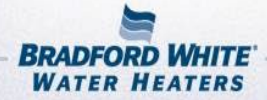

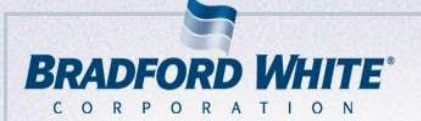

| Enter Serial N              | Iumber: KA17584683<br>Find <u>View Past Claims</u><br>Model: M1TW40S6FBN<br>Type: RES GAS<br>Manufactured: Jan 08, 2013<br>Warranty Length: Tank 6 years-Parts 6 years<br>Expiration Date: Apr 30, 2019 |
|-----------------------------|----------------------------------------------------------------------------------------------------|
| Customer<br>Reference       |                                                                                                    |
| Purchase<br>Order           |                                                                                                    |
| Contractor*                 | Fill in the Enter New Claim area complete.                                                                                                    |
| Reason for<br>Service/Notes |                                                                                                    |
| Installation<br>Type        | Commercial                                                                                                    |
| Location*                   |                                                                                                    |
| Insert                      |                                                                                                    |
|                             |                                                                                                    |

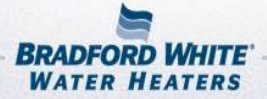

BRADFORD WHITE-CANADA INC.

S

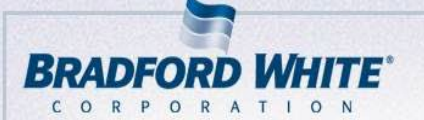

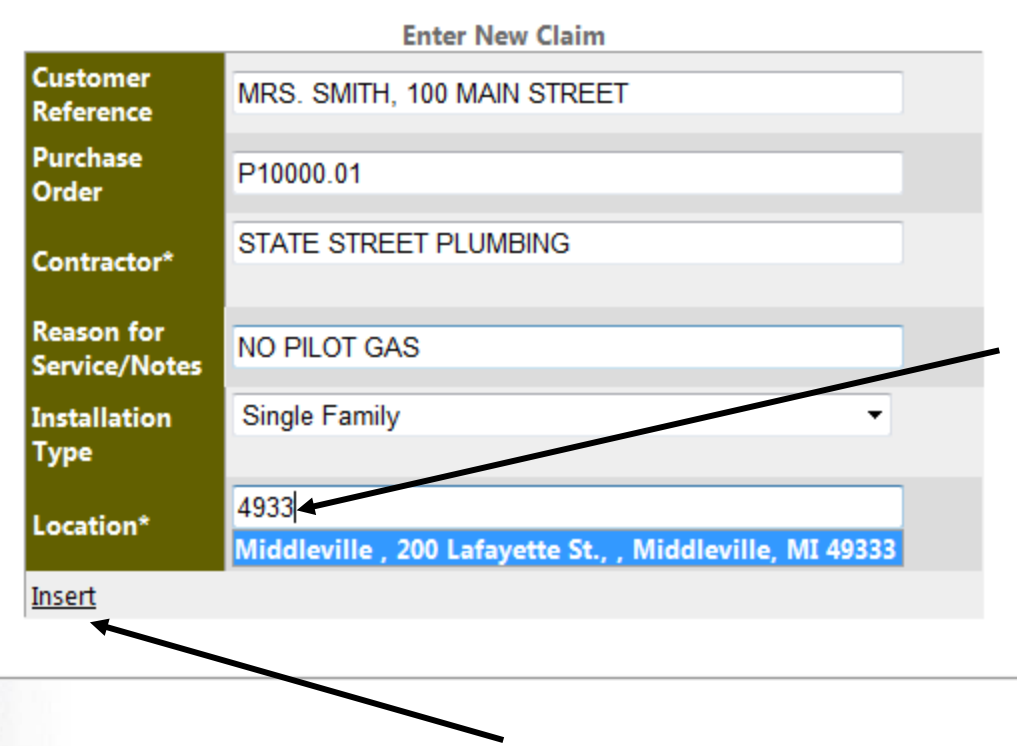

Please note: The Location field is the WHOLESALER address. There is an auto-complete function that will narrow down your search after **three** digits entered. You can enter zip code, address or city to find the correct location.

NST

IAADS

When complete, click the insert link.

BRADFORD WHITE-CANADA" INC.

BRADFORD WHITE WATER HEATERS

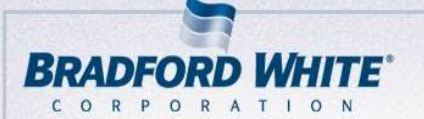

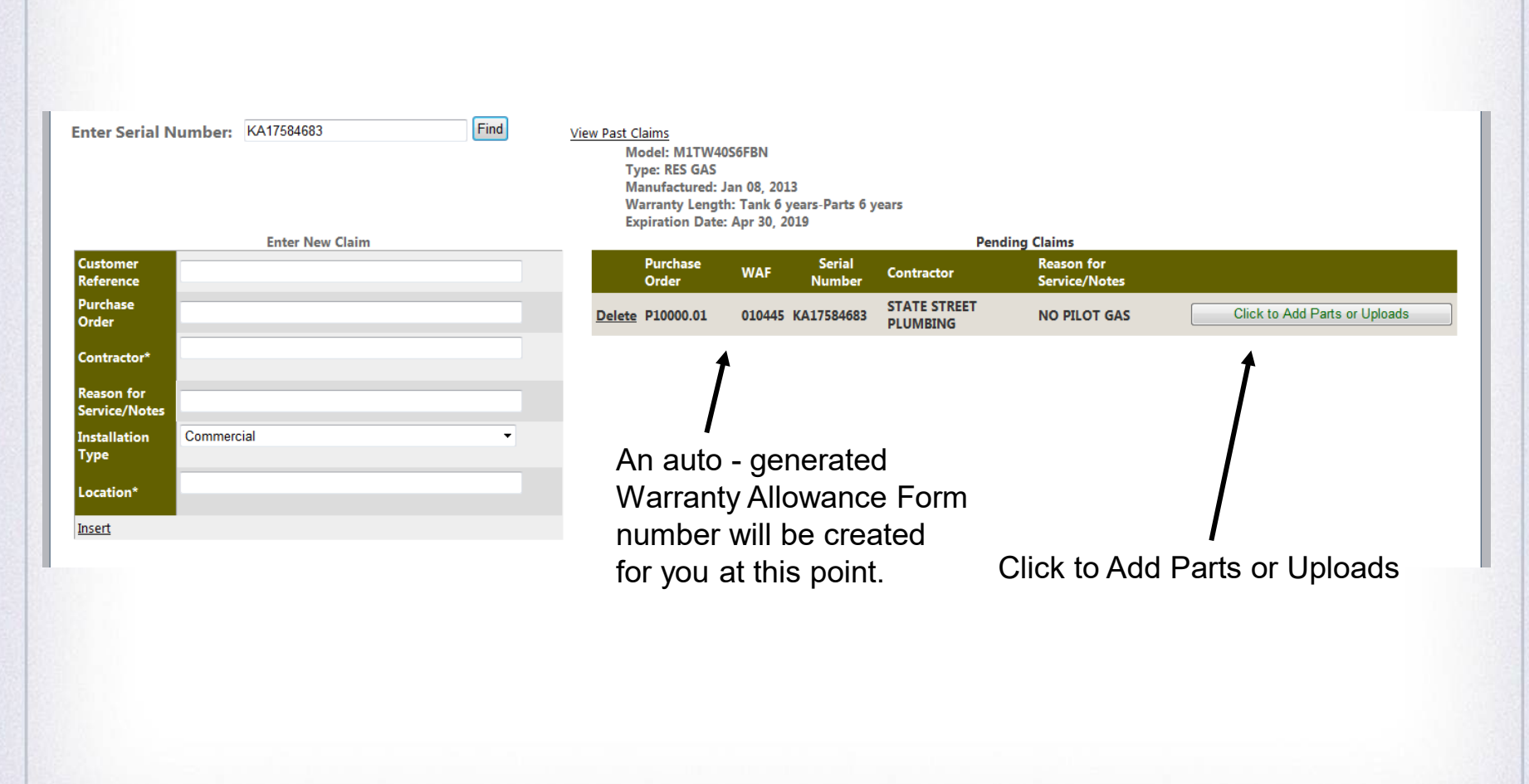

LAARS

5

NST

BRADFORD WHITE-CANADA' INC.

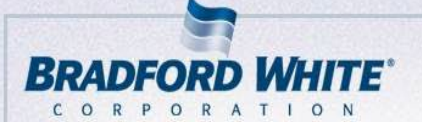

| Select parts for WAF 01    | 0445                                     |   |
|----------------------------|------------------------------------------|---|
| Residential Gas - NG       |                                          | • |
| Gas Controls/Thermostats   |                                          | • |
| 239-48795-01 ~ KIT-GAS VAL | VE-NAT (PV) HONEYWELL 160°F 3 5/8" (SVC) | - |
| Insert Parts               |                                          |   |
| Upload File                |                                          |   |
|                            | Browse                                   |   |
| Upload File                |                                          |   |

At least one part OR an uploaded file are required to submit a request for credit.

For parts - Make the proper selection in the drop down menus to find the correct part number and description to request, then click Insert Parts

You are allowed to upload any type of file as an attachment. This works great for labor invoices or your PO summary. Examples: .pdf, .jpg, .xls(x), .doc(x)

If you cannot find the part number for credit in the drop down menu, please revert to uploading a file to continue.

IAAD

NYI

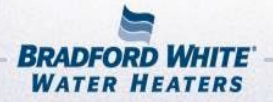

BRADFORD WHITE-CANADA" INC.

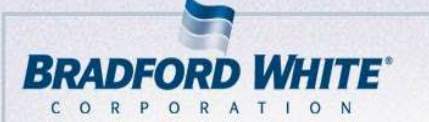

|                                                                                                    |             |                   |          |                  | Pent                     | ing claims                  |        |                               |
|----------------------------------------------------------------------------------------------------|-------------|-------------------|----------|------------------|--------------------------|-----------------------------|--------|-------------------------------|
| Customer<br>Reference                                                                                                    |             | Purchase<br>Order | WAF      | Serial<br>Number | Contractor               | Reason for<br>Service/Notes |        |                               |
| Purchase<br>Order                                                                                                    | Delete      | P10000.01         | 010445 K | A17584683        | STATE STREET<br>PLUMBING | NO PILOT GAS                |        | Click to Add Parts or Uploads |
| Contractor*                                                                                                    |             |                   |          | Parts            | 5                        |                             |        | Uploads                       |
| Reason for<br>Service/Notes                                                                                                    | Delete      | Part              | Descript | tion             |                          | E 3 5/8" (SVC)              | Delete | File Name                     |
| Installation Commercial<br>Type                                                                                                    | ▼           | 200 40700 01      |          |                  |                          | 1 5 5/6 (500)               | Delete |                               |
| Location*                                                                                                    |             |                   |          |                  |                          |                             |        |                               |
| Insert                                                                                                    |             |                   |          |                  |                          |                             |        |                               |
|                                                                                                    |             |                   |          |                  |                          |                             |        |                               |
| Select parts for WAF 010445<br>Residential Gas - NG<br>Gas Controls/Thermostats                                                                                                    | <b>▼</b>    |                   |          |                  |                          |                             |        |                               |
| Select parts for WAF 010445<br>Residential Gas - NG<br>Gas Controls/Thermostats<br>239-48795-01 ~ KIT-GAS VALVE-NAT (PV) HONEYWELL 160°F 3 5/8° (SVC)                                               | •<br>•      |                   |          |                  |                          |                             |        |                               |
| Select parts for WAF 010445<br>Residential Gas - NG<br>Gas Controls/Thermostats<br>239-4575-01 ~ kTr-GAS VALVE-NAT (PV) HONEYWELL 160°F 3 5/8° (SVC)<br>Insert Parts                                | *<br>*<br>* |                   |          |                  |                          |                             |        |                               |
| Select parts for WAF 010445<br>Residential Gas - NG<br>Gas Controls/Thermostats<br>239-48785-01 ~ KIT-CAS VALVE-NAT (PV) HONEYWELL 160°F 3 5/8° (SVC)<br>Insert Parts<br>Upload File<br>Upload File | •<br>•<br>• |                   |          |                  |                          |                             |        |                               |

This function does allow for more than one part so long as it applies to the **same serial number**.

Once you have entered your part(s) or file to upload, the Submit Pending for Processing button will appear. This is to ensure that there is a complete request before it is sent to a Bradford White Warranty Technician.

IAADS

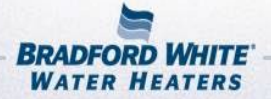

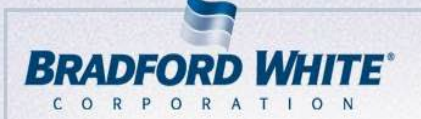

# **Complete a Parts Credit Request**

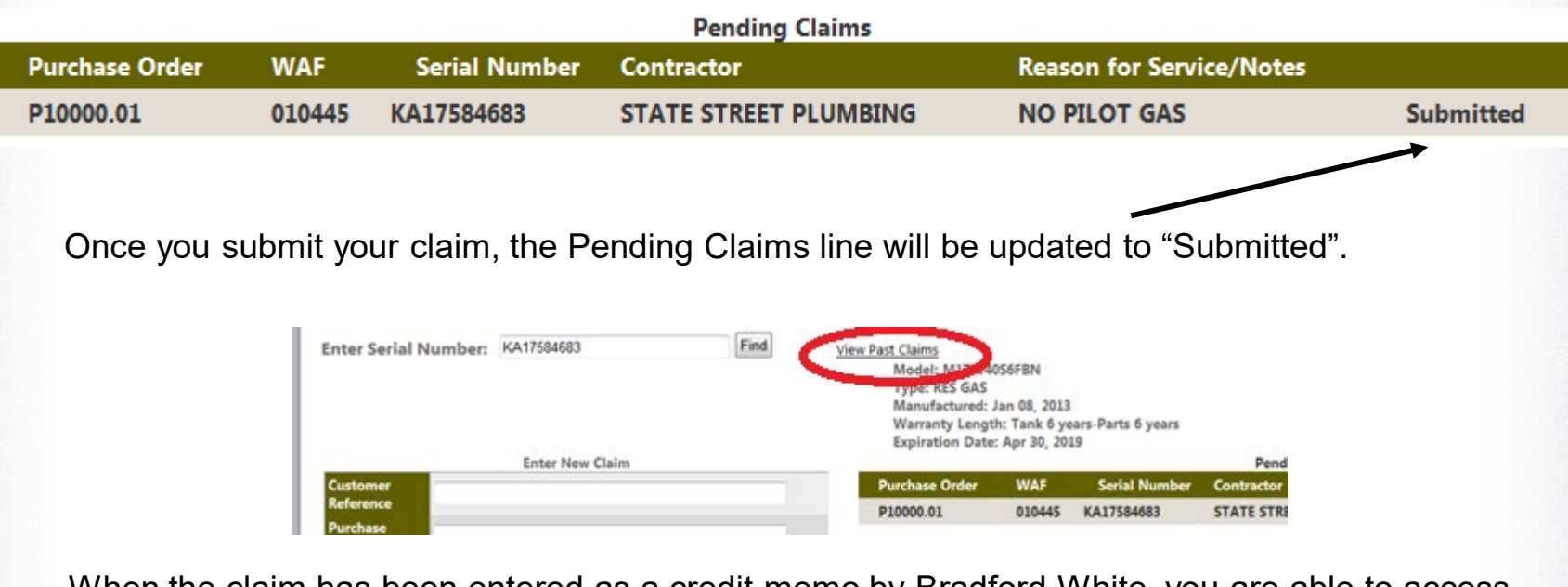

When the claim has been entered as a credit memo by Bradford White, you are able to access your past claims by clicking "View Past Claims"

For questions or comments, please contact our parts warranty technicians at

partwarrantyclaims@bradfordwhite.com

BRADFORD WHITE-CANADA INC.

IAADS

5

NYI

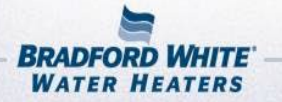

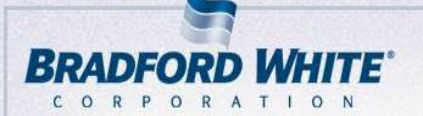

### **Online Warranty Notes**

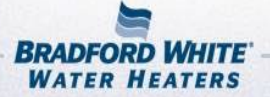

BRADFORD WHITE-CANADA INC.

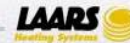

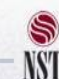

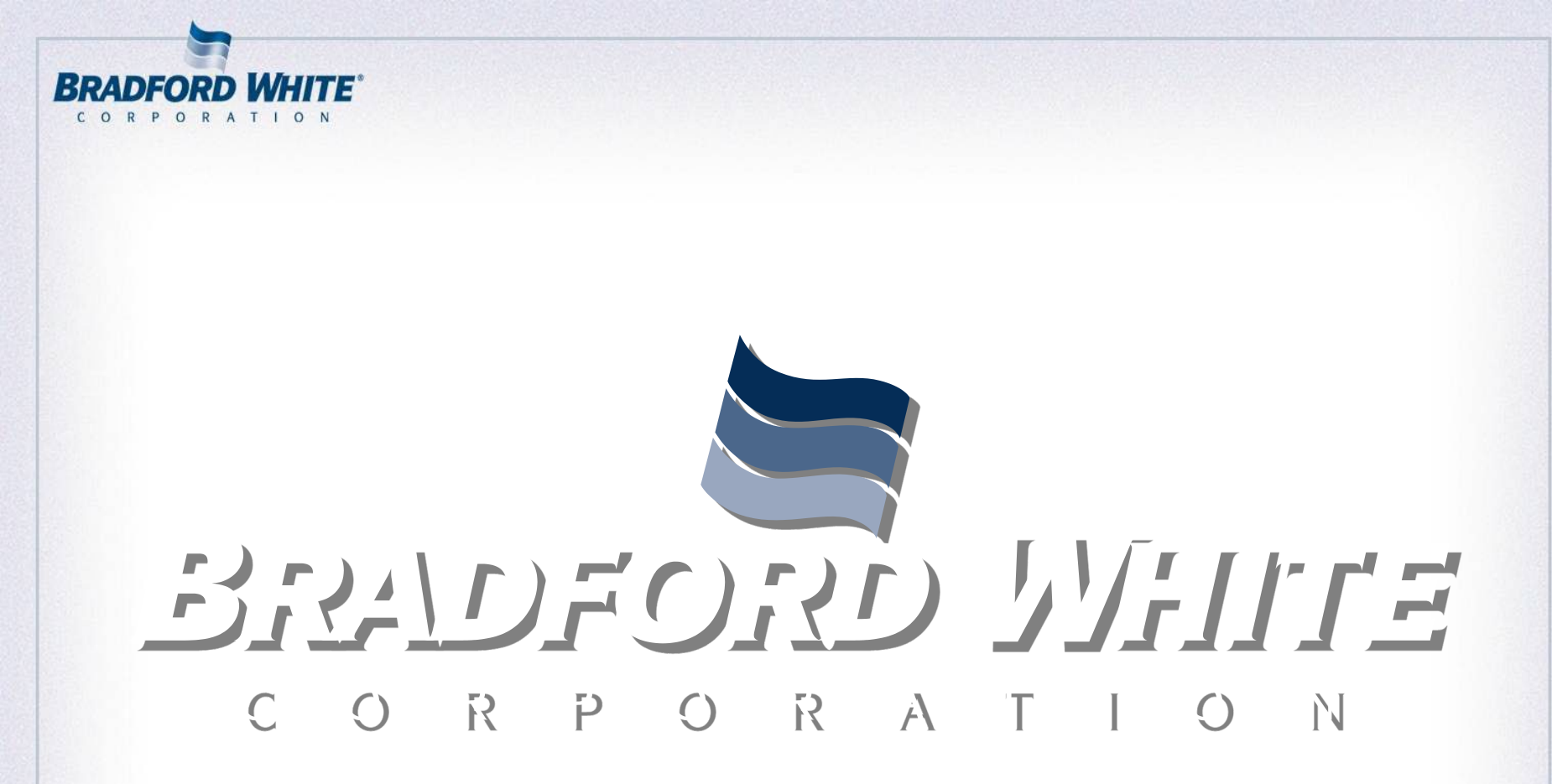

"A Wholesale Commitment to Your Success"

LAARS

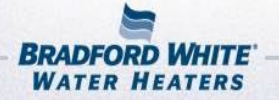